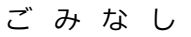

## 5374 伊東市版

ブックマーク登録と簡単アクセス【 i Phone編】

(1) スマートフォンのバーコードリーダーを起動して「QR コード」を読み取ります。

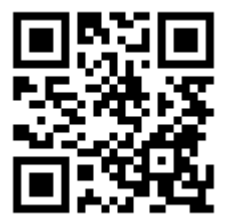

(2) スマートフォンにアドレスが表示されます。アドレスを選択(タップ)します。

伊東市版:http://ito.5374.jp

| キャンセ                      | ル ホームに追加                           | 追加   |
|---------------------------|------------------------------------|------|
| び<br>伊東市版<br>5374<br>島田商業 | 5374(ゴミナシ).jp -静岡県伊東市版-            |      |
|                           | http://ito.5374.jp/#br             | mb=1 |
| このWebゥ<br>ーム画面に           | ・<br>イトにすばやくアクセスできる<br>アイコンを追加します。 | ように木 |

(3) ホーム画面へのアイコンを作成。矢印のボタンを押し、「ホーム画面に追加」を選択します。

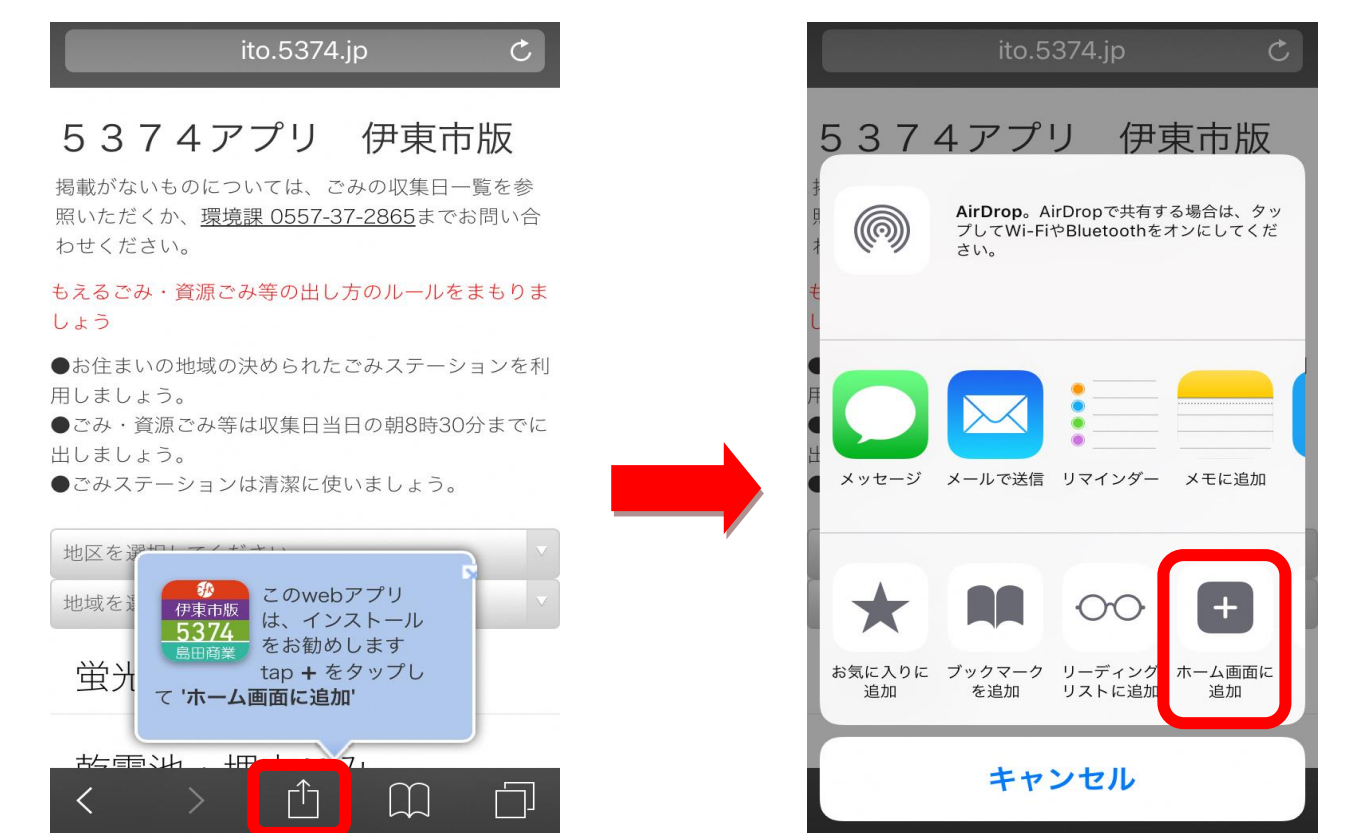

(4) ホーム画面にアイコンが作成され、いつでもごみの出る日を参照できるようになります。

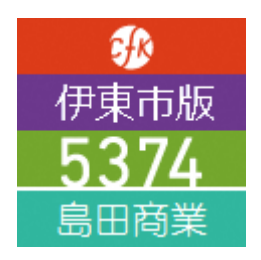